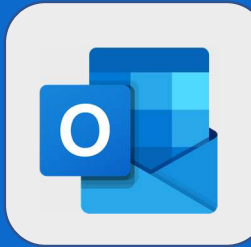

## Outlook : modifier l'affichage du calendrier

1

La première fois que vous vous connectez à votre calendrier, l'affichage utilisé sera le « **Mois** » (ce dernier étant l'affichage par défaut).

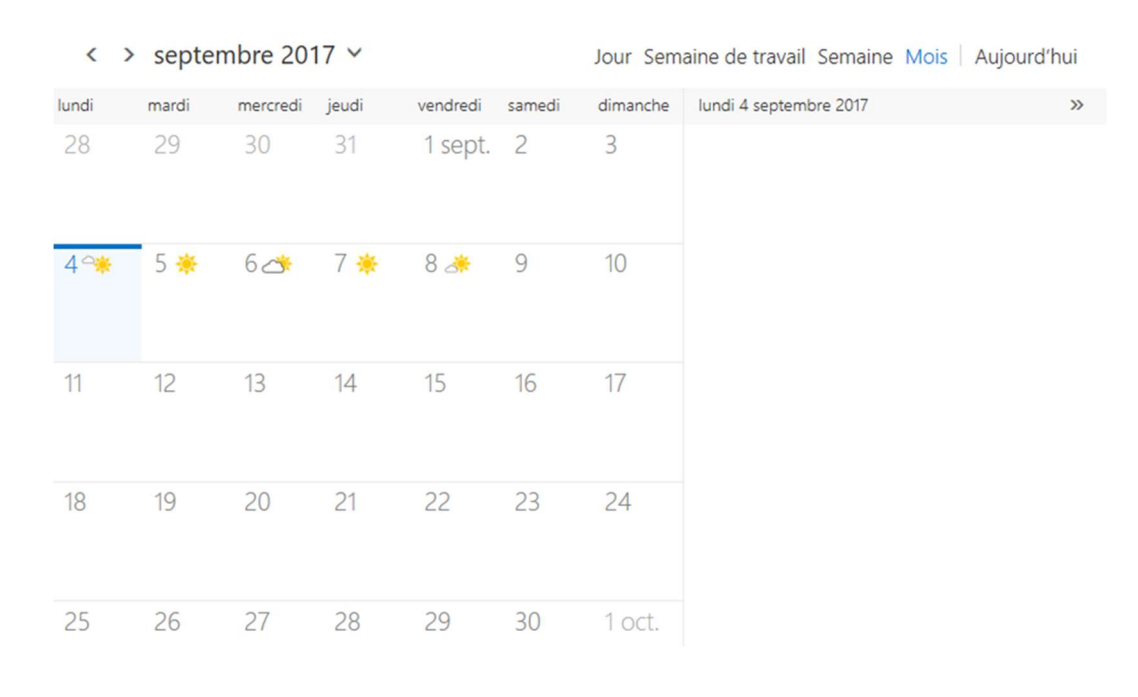

Afin de changer l'affichage par défaut, vous pouvez utiliser une des options présentes en haut à droite du calendrier.

Jour Semaine de travail Semaine Mois Aujourd'hui

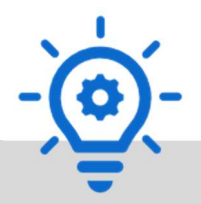

Des options appropriées a vos habitudes !

| Jour               | : Permet d'afficher la journée actuelle                          |
|--------------------|------------------------------------------------------------------|
| Semaine de travail | : Permet d'afficher la semaine de travail (du lundi au vendredi) |
| Semaine            | : Permet d'afficher la semaine entière (du lundi au dimanche)    |
| Mois               | : Permet d'afficher le mois en cours (affichage par défaut)      |

@SF2i : Tous droits d'adaptation ou de reproduction réservés sans autorisation préalable